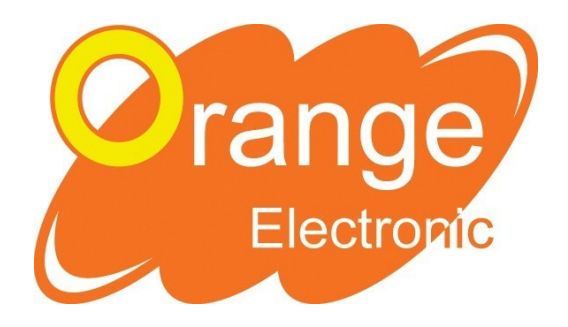

# MANUALE GUIDA STRUMENTO DI DIAGNOSI OPSSII

### PER SENSORI TPMS ORANGE ELECTRONIC

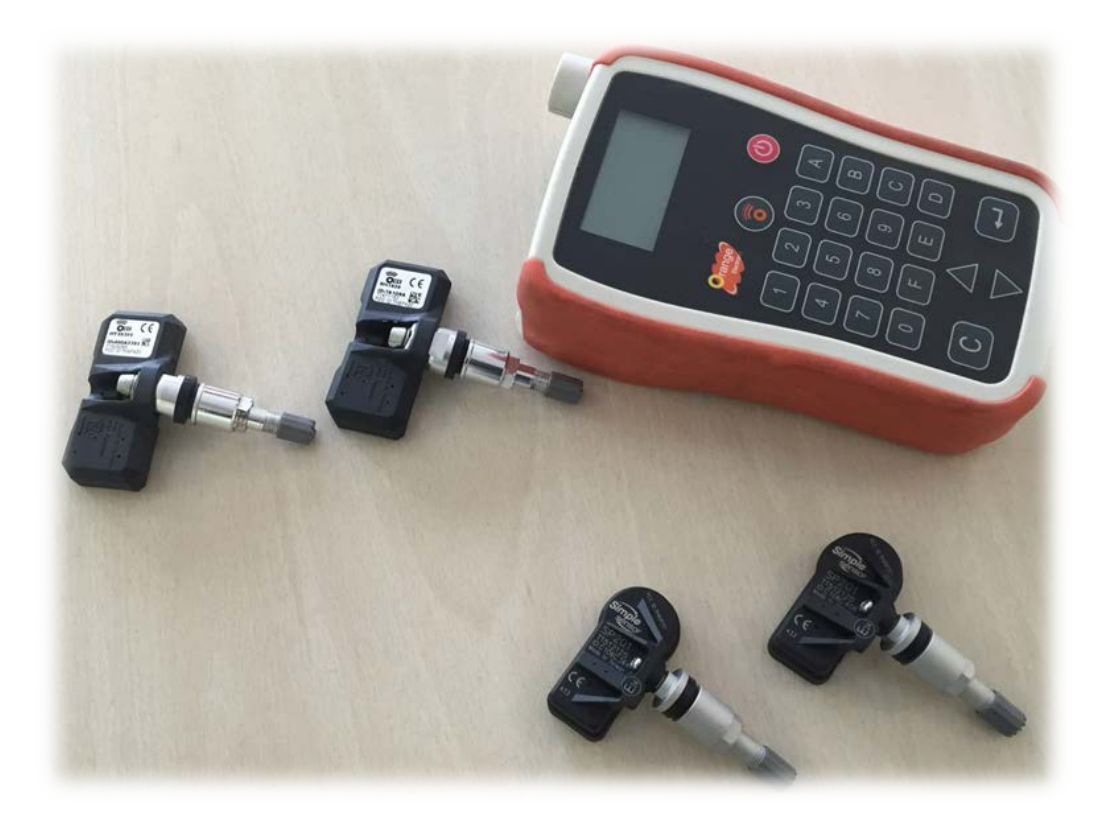

# GUIDA UTILIZZO TOOLOPSSII

1

Orange Electronic Italy srl | Via Legnone 20 | 20158 Milano +39 0291947402

### INDICE

| INTRODUZIONE                                             |
|----------------------------------------------------------|
| CARATTERISTICHE4                                         |
| LETTURA & CONTROLLO SENSORI                              |
| CLONAZIONE DEI NUOVI SENSORI ONE BY ONE ED UNIVERSALI11  |
| "SCRIVERE ID" SUI NUOVI SENSORI ONE BY ONE ED UNIVERSALI |
| PROGRAMMAZIONE SENSORI UNIVERSALI ORANGE                 |
| CLONAZIONE DEI SENSORI UNIVERSALI                        |
| CONSIGLI SULL'USO DELLO STRUMENTO AI FINI                |
| DELLA PROGRAMMAZIONE                                     |
| AGGIORNAMEMENTO DELLO STRUMENTO OPSSII                   |
| INFORMAZIONI E CONTATTI                                  |

### INTRODUZIONE

Lo strumento di diagnosi OPSS II per sensori TPMS è un'ottima soluzione, facile e veloce, per configurare i sensori TPMS Orange Electronic. Il suo utilizzo permette di risparmiare tempo nella configurazione dei sensori TPMS, dando la possibilità di "clonare" il sensore Originale; in questo modo il sensore aftermarket sarà identico a quello originale.

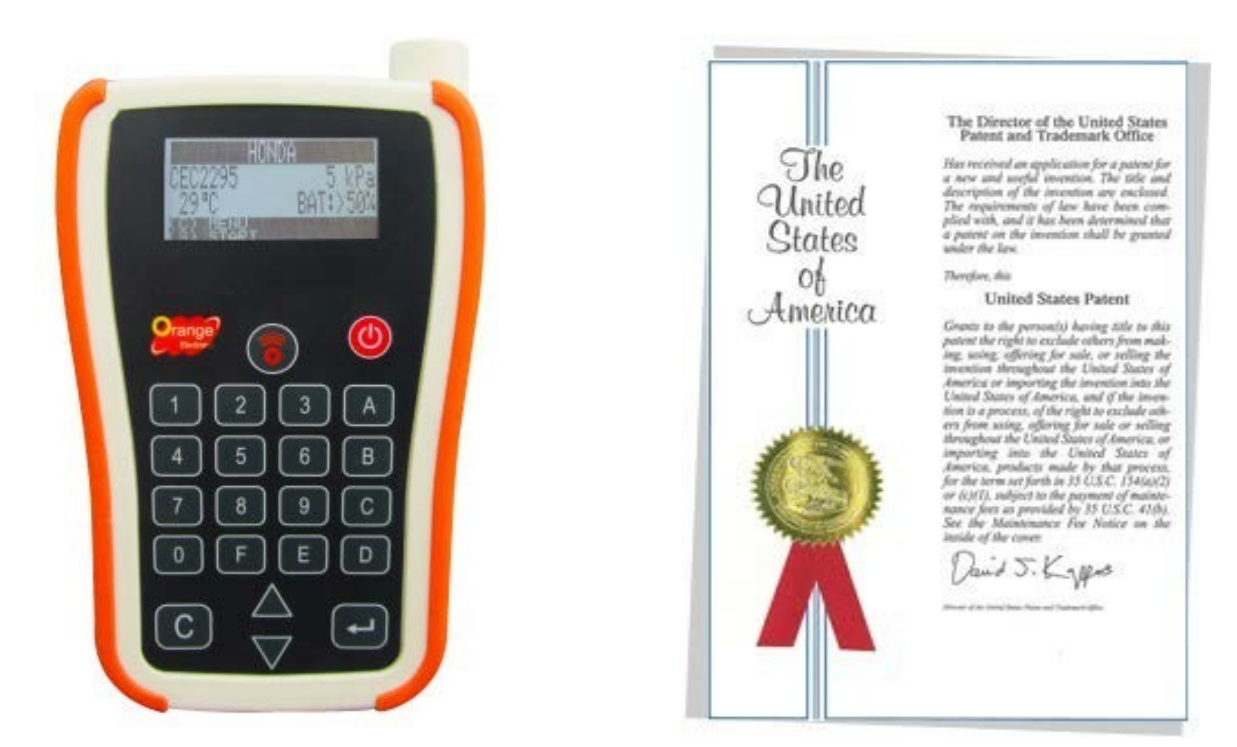

#### SPECIFICHE:

| DIMENSIONI             | 6 cm x 8,5 x 4,5cm            |
|------------------------|-------------------------------|
| VOLTAGGIO BATTERIA     | 9V                            |
| PRESA                  | USB                           |
| DISPLAY                | 4 Line LCD, 2,26 cm X 3,20 cm |
| PESO                   | 220 g                         |
| FUNZIONAMENTO DI TEMP. | Da 5° a 45° Celsius           |
| UMIDITA' RELATIVA      | 70/80%                        |

Orange Electronic Italy srl | Via Legnone 20 | 20158 Milano +39 0291947402

### CARATTERISTICHE

Quando si accende lo strumento, viene mostrato il menù principale il quale è composto da tre voci:

- SELEZIONE VEICOLO;
- IMPOSTAZIONI;
- LINGUA;

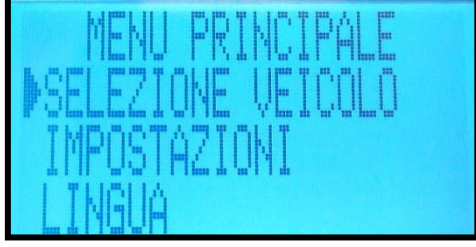

Entrando nella voce: SELEZIONE VEICOLO, si ha la possibilità di scegliere la

Marca ed il Modello del Veicolo per il quale operare, leggendo il singolo sensore,

clonare un sensore o inserire un nuovo ID (vedi dettagli a pag....)

Nella voce IMPOSTAZIONI si selezionano le caratteristiche del tool, quali:

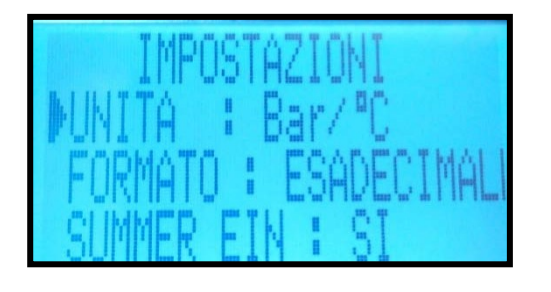

- UNITA':

- 1) PSI/°C;
- 2) kPA/°C;
- 3) Bar / °C;
- 4) PSI/° F;
- 5)  $kPA/^{\circ}F$

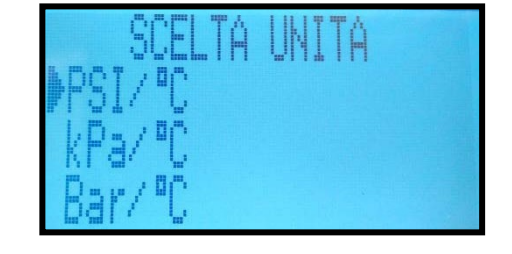

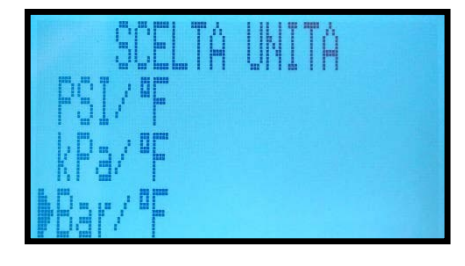

4

Orange Electronic Italy srl | Via Legnone 20 | 20158 Milano +39 0291947402

- FORMATO: (ESADECIMALE O DECIMALE)

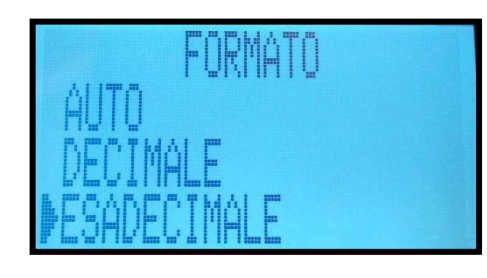

- **SUMMER EIN** [suono "bip" alla lettura di un sensore] (Sì/NO)
- *LUCE SFONDO*: (regolabile)
- **CONTRASTO**: (regolabile)
- AUTO OFF: (regolabile)
- **S.P. SEN. TYPE** (SI/NO)

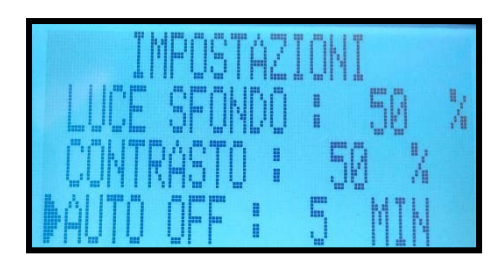

*INFO:* vengono indicate le specifiche dello strumento e nella prima riga, dove c'è la voce Beta, gli ultimi due n. indicano l'ultimo aggiornamento dello strumento.

| Ver.             | : Beta 002-12-36                     |
|------------------|--------------------------------------|
| Data             | 0303-70040<br>base: <u>2</u> 0160223 |
| SP 10:<br>SP 20: | x: 20151029<br>x: 20160321           |
|                  |                                      |

Nella voce **LINGUA** è possibile scegliere tra INGLESE, FRANCESE, SVEDESE, TEDESCO e ITALIANO

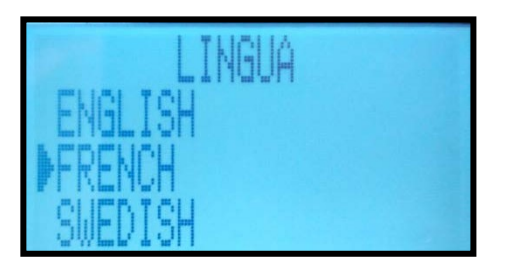

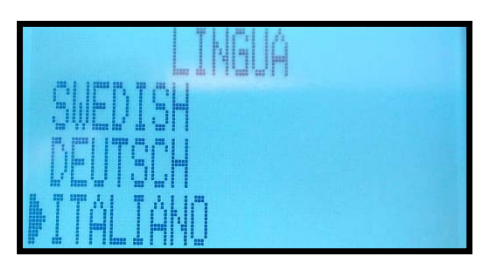

Orange Electronic Italy srl | Via Legnone 20 |20158 Milano +39 0291947402

# CONFIGURAZIONE DEI SENSORI LETTURA & CONTROLLO SENSORI

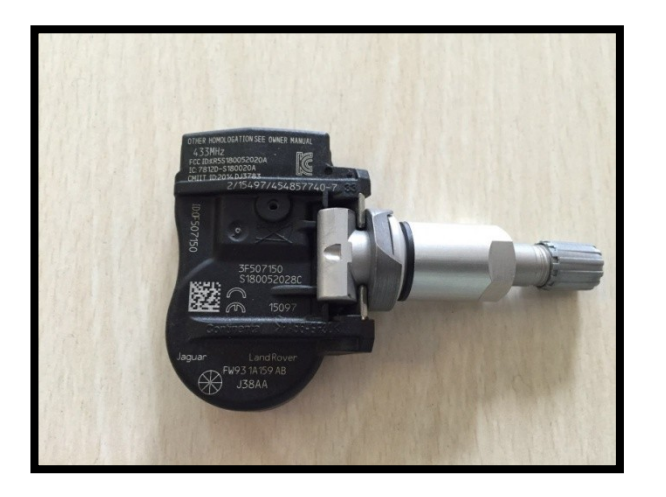

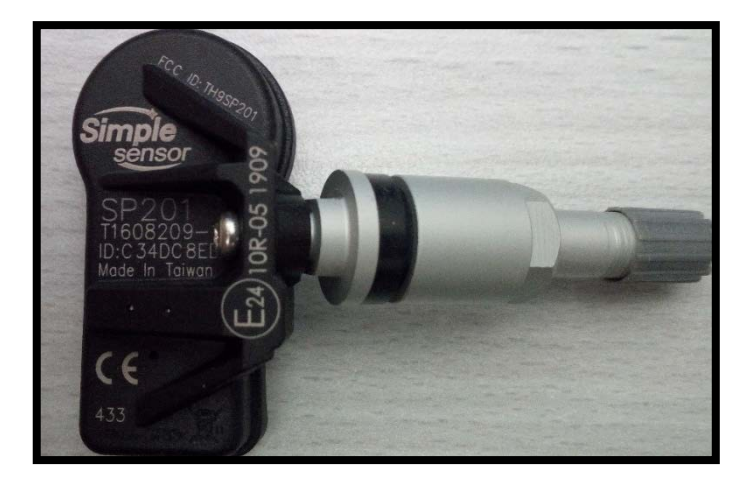

Per leggere i sensori originali o Sensori Orange è sufficiente accendere il tool, entrare in **SELEZIONE VEICOLO** e seguire la seguente procedura illustrata:

1) SELEZIONE VEICOLO;

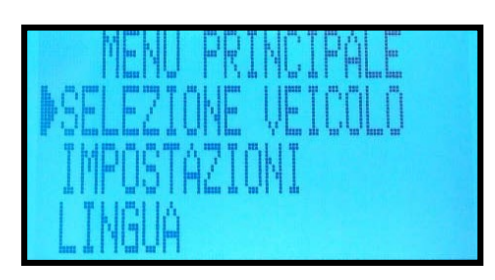

03) SELEZIONARE IL MODELLO;

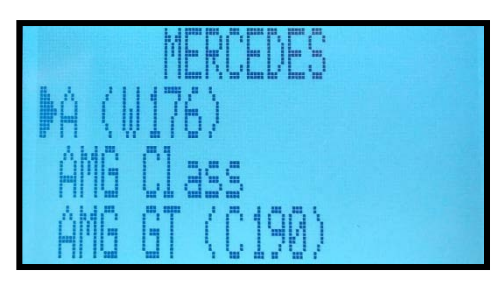

2) SELEZIONARE LA MARCA DESIDERATA;

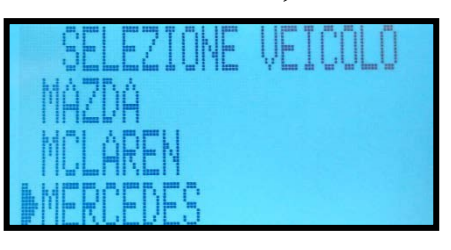

04) SCEGLIERE L'ANNO

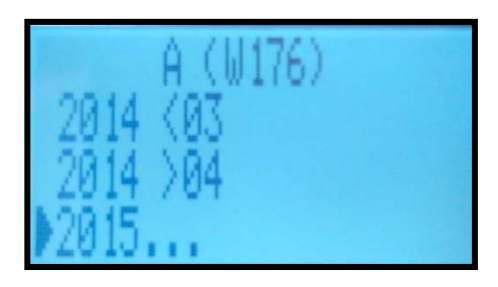

Orange Electronic Italy srl | Via Legnone 20 | 20158 Milano +39 0291947402

### 05) ORANGE DIRECT FIT EU

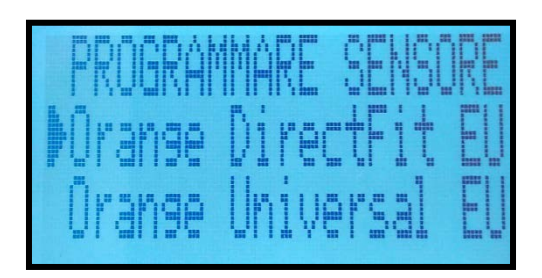

### 06) LEGGI SENSORE

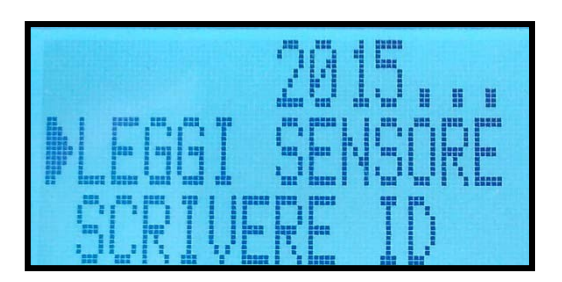

A questo punto è sufficiente avvicinare lo strumento verso il sensore e premere il tasto "Trigger" posizionato in posizione centrale, come mostrato nell'immagine sottostante;

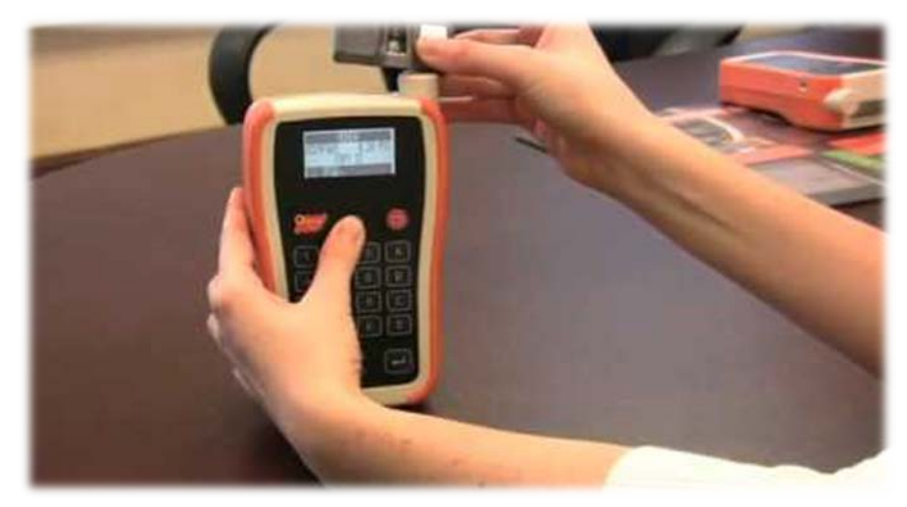

qualora il sensore sia già montato sul treno gomme, basterà avvicinare lo

strumento verso la gomma, all'altezza della valvola e premere "trigger".

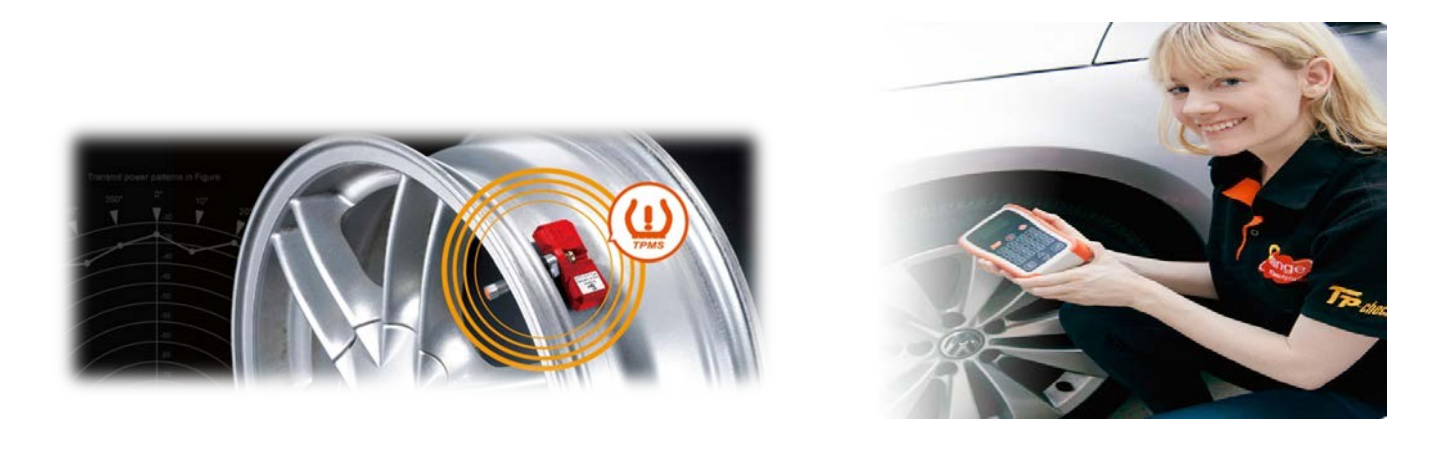

Orange Electronic Italy srl | Via Legnone 20 | 20158 Milano +39 0291947402

## CLONAZIONE DEI NUOVI SENSORI ONE BY ONE ED UNIVERSALI

Sono stati introdotti sul mercato i nuovi sensori OnebyOne (già programmati) ed i sensori Universali Orange Electronic. A differenza dei precedenti, i nuovi sensori presentano un design rivisitato e migliorato, con dimensioni minori, con il sensore già serrato sulla valvola a 2 n/m. In questo modo, il sensore risulta di installazione più facile, sarà infatti sufficiente inserirlo sul cerchio e serrare il dado del sensore e, grazie al peso ridotto, viene semplificata anche la procedura di bilanciatura.

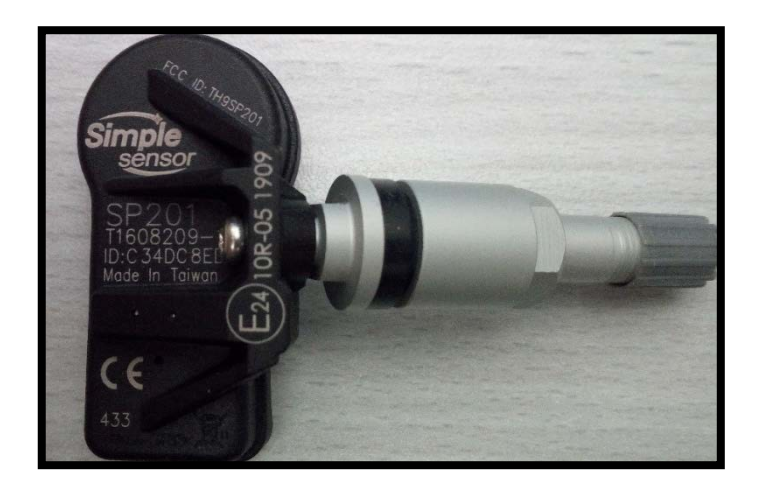

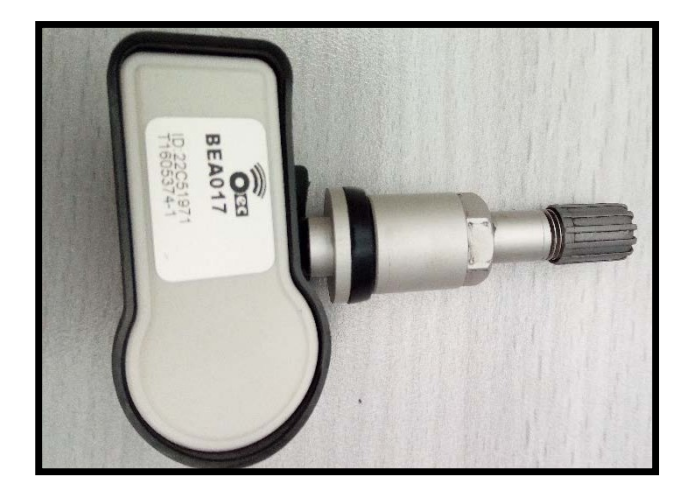

Dal punto di vista tecnico, il sensore presenta un chip con una maggiore potenza di trasmissione del segnale.

Orange Electronic Italy srl | Via Legnone 20 |20158 Milano +39 0291947402

Per effettuare la configurazione della programmazione "CLONAZIONE", bisognerà seguire i seguenti step:

1) SELEZIONE VEICOLO:

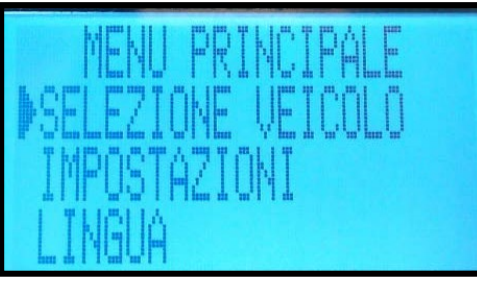

### 03) SELEZIONARE IL MODELLO

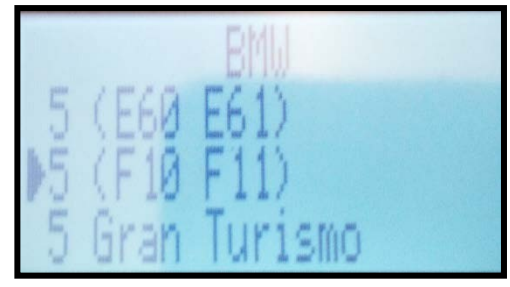

### 05) ORANGE DIRECT FIT EU

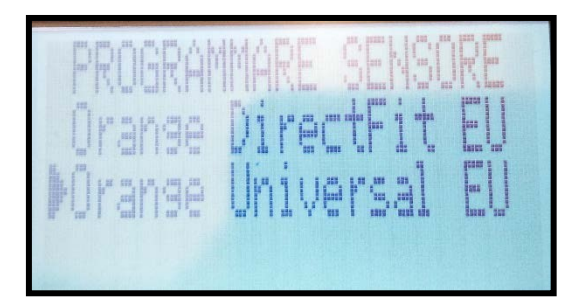

07) PREMERE IL TASTO "TRIG"

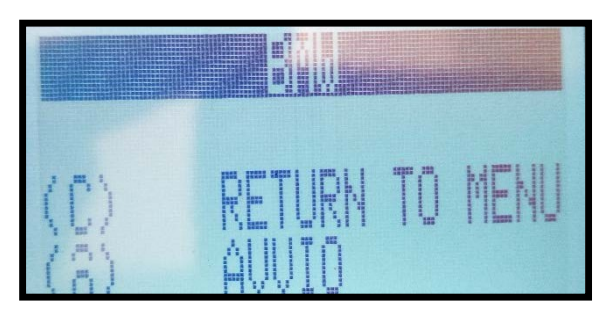

2) SELEZIONARE LA MARCA:

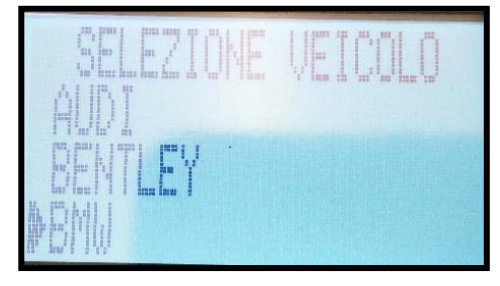

### 04) SCEGLIERE L'ANNO

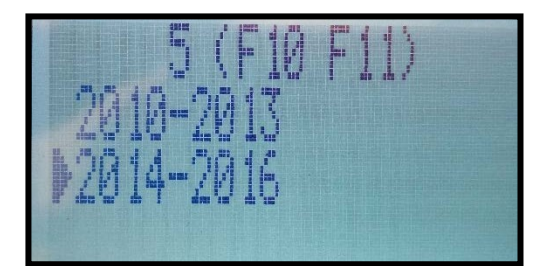

06) LEGGI SENSORE

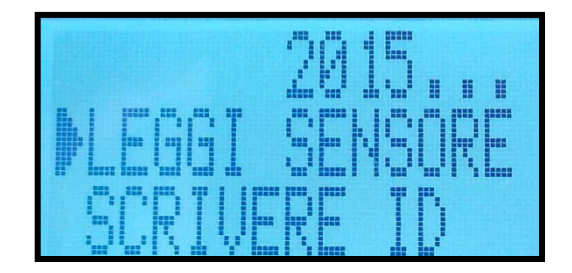

08) ID DEL SENSORE OE

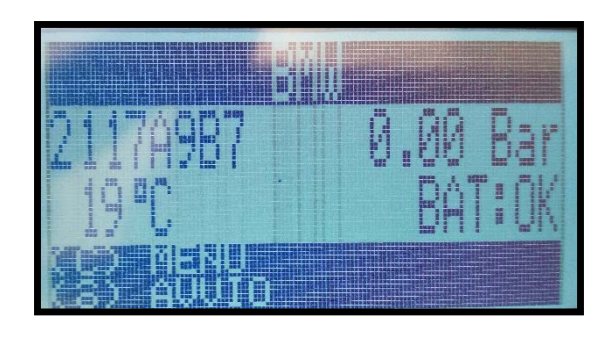

Orange Electronic Italy srl | Via Legnone 20 |20158 Milano +39 0291947402

08) PREMERE IL TASTO "C", SELEZIONARE INCOLLA ID

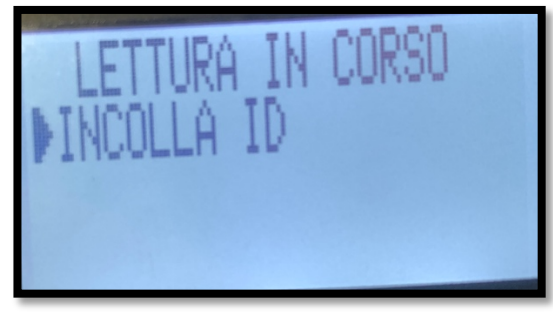

### 09) SELEZIONARE "INSERIRE ID" E PREMERE IL TASTO INVIO.

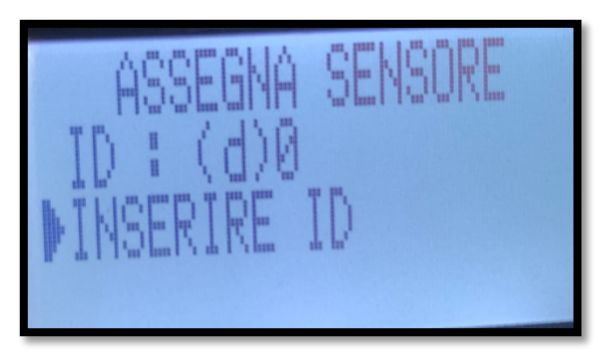

### 11) SI PRESENTERA' LA SCHERMATA SOTTOSTANTE.

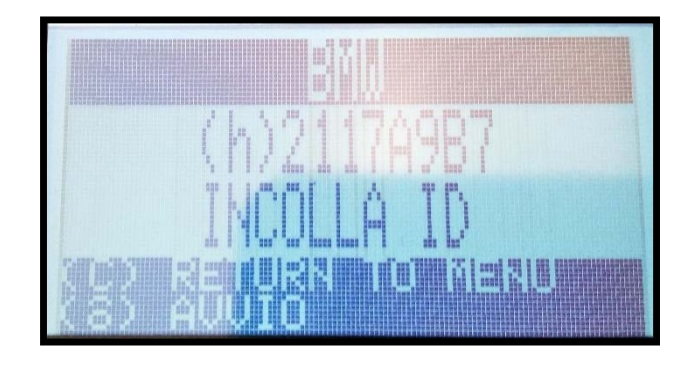

#### 12) PREMERE IL TASTO CENTRALE TRIG VICINO AL SENSORE PER COMPLETARE LA CLONAZIONE

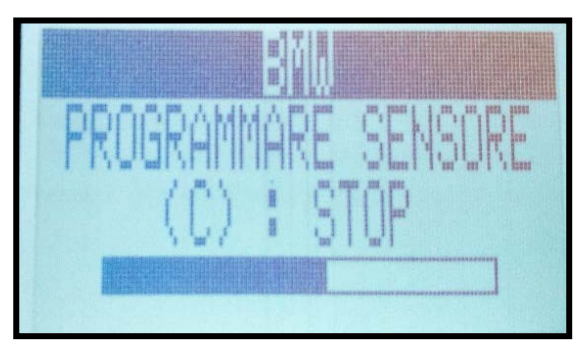

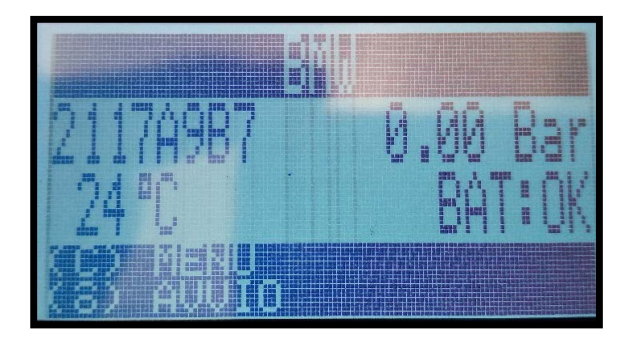

10

Orange Electronic Italy srl | Via Legnone 20 | 20158 Milano +39 0291947402

# IL SENSORE E' STATO CORRETTAMENTE CLONATO DALL'ORIGINALE.

LA FUNZIONALITA' DELLA SOVRASCRIZIONE DELL'ID E' STATA INSERITA PER DARE LA POSSIBILITA' DI POTER CLONARE UN SENSORE, STANDO VICINO AGLI ALTRI SENSORI (INFATTI LO STRUMENTO RICERCHERA' SOLO QUELLO CON L'ID INSERITO). IN PIU', E' POSSIBILE CLONARE IL SENSORE CON LA GOMMA A PIENA PRESSIONE.

# **FUNZIONE "SCRIVERE ID" NUOVI SENSORI ONE BY ONE ED UNIVERSALI:**

PER LA FUNZIONE DEL "SCRIVERE ID" IN CASO NON SIA POSSIBILE EFFETTUARE LA COPIA DEL SENSORE, BISOGNERA' PROCEDERE COME SEGUE:

1) SELEZIONE VEICOLO:

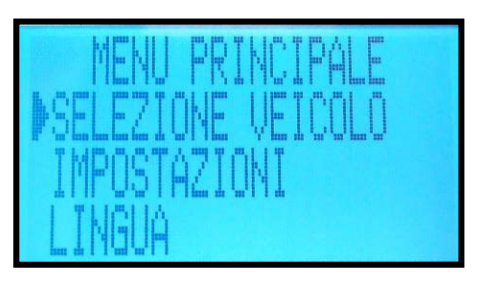

03) SELEZIONARE IL MODELLO

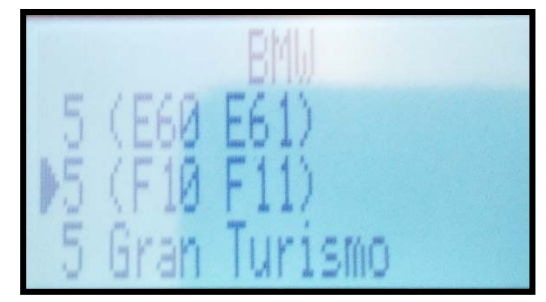

05) ORANGE DIRECT FIT EU

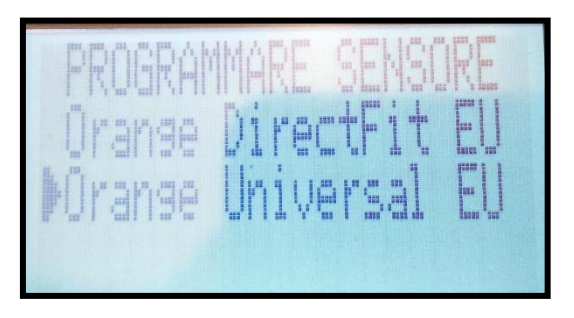

2) SELEZIONARE LA MARCA:

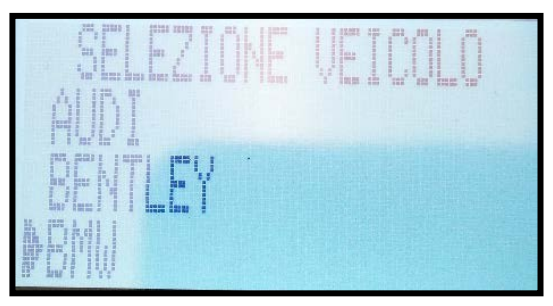

04) SCEGLIERE L'ANNO

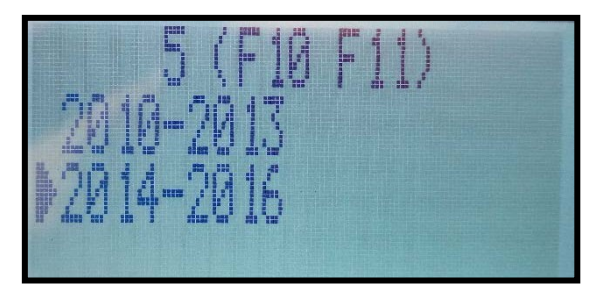

06) SCRIVERE ID:

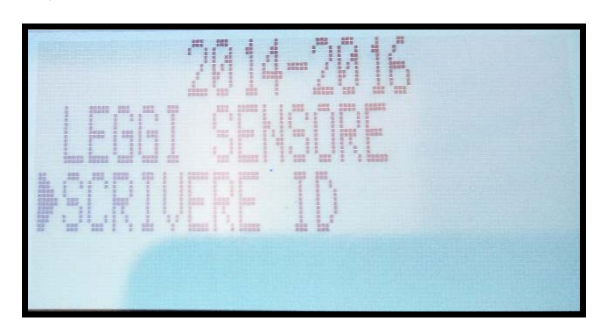

12

Orange Electronic Italy srl | Via Legnone 20 |20158 Milano +39 0291947402

SI APRIRA' LA SCHERMATA CON LA VOCE "ID" ED "INSERIRE ID". PREMENDO IL TASTO INVIO SUALLA RIGA "ID", IN AUTOMATICO LA FRECCETTA SI SPOSTERA' A DESTRA E SI DOVRA' INSERIRE L'ID DEL SENSORE ORIGINALE

07) COMPILARE LA VOCE ID, usando la tastiera numerica sullo strumento. Terminato l'inserimento corretto del nuovo ID, premere il tasto INVIO

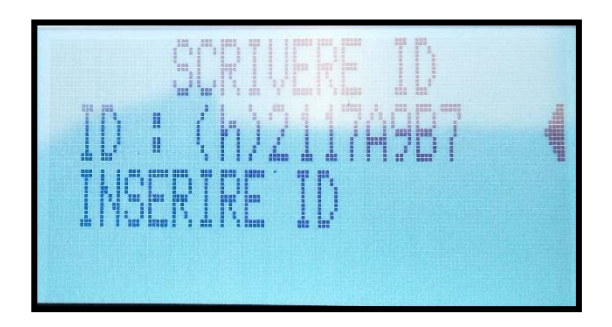

### AUTOMATICAMENTE, LA SECONDA VOCE "INSERIRE ID" CAMBIERA' IN "ASSEGNA SENSORE"

### 08) ASSEGNA SENSORE

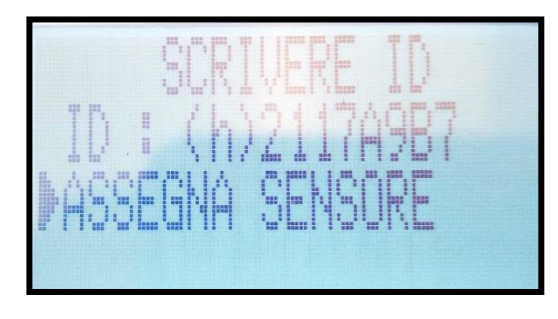

SI APRIRA' LA SEGUENTE SCHERMATA, DOVE NELLA RIGA "ID" BISOGNERA' INSERIRE L'ID DEL SENSORE ORANGE SUL QUALE SI STA CLONANDO L'ORIGINALE, OPPURE ANDATE DIRETTAMENTE SU PROGRAMMAZIONE SENSORE.

Orange Electronic Italy srl | Via Legnone 20 |20158 Milano +39 0291947402

10) SELEZIONARE "PROGRAMMAZIONE SENSORE"

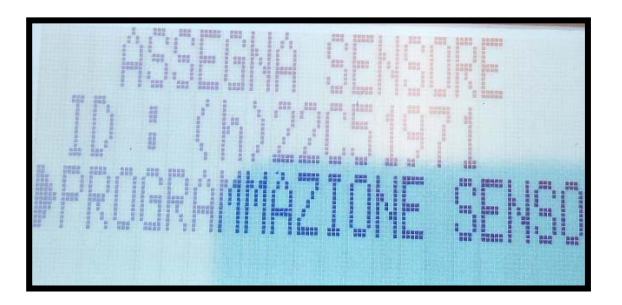

### 11) PREMERE IL TASTO CENTRALE "TRIG" SUL SENSORE ORANGE

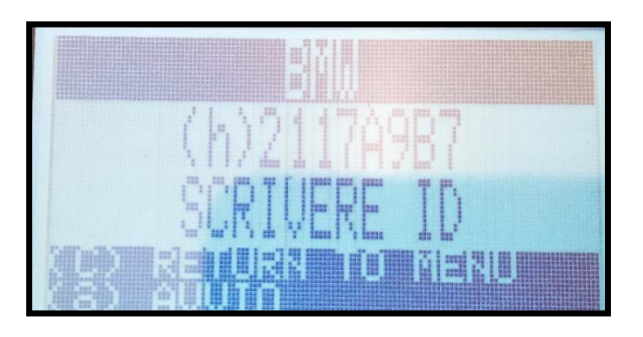

### 12) IL SENSORE E' STATO SCRITTO CORRETTAMENTE

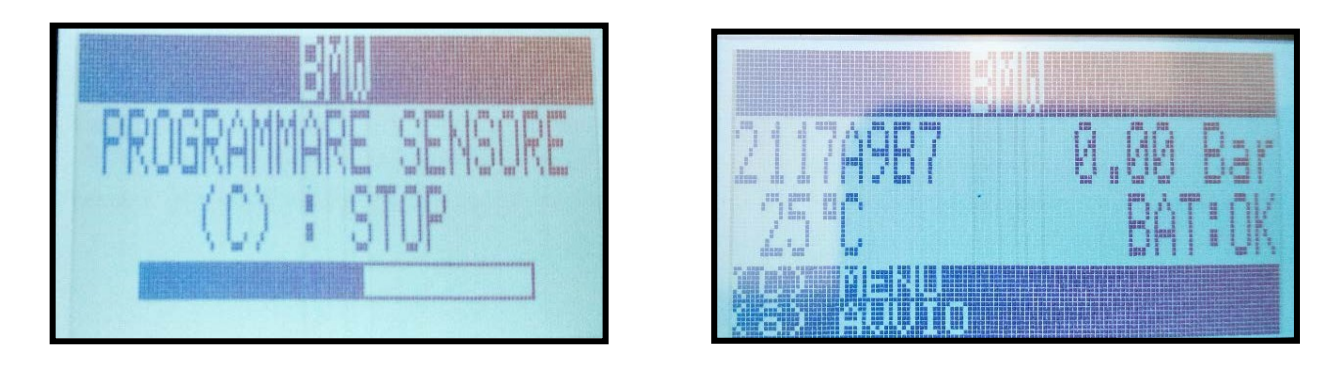

Orange Electronic Italy srl | Via Legnone 20 |20158 Milano +39 0291947402

### **PROGRAMMAZIONE SENSORI UNIVERSALI ORANGE**

ORANGE HA RECENTEMENTE LANCIATO SUL MERCATO I NUOVI SENSORI UNIVERSALI. A DIFFERENZA DEI "ONE BY ONE", QUESTI SENSORI SONO "VUOTI", PERCIO' SENZA ALCUN PROTOCOLLO INSERITO. E' POSSIBILE OGNI VOLTA UN NUOVO PROTOCOLLO, UTILIZZANDO L'APPOSITO STRUMENTO. PER CRARE UN SENSORE, IL PROCEDIMENTO E' IL SEGUENTE:

1) SELEZIONE VEICOLO:

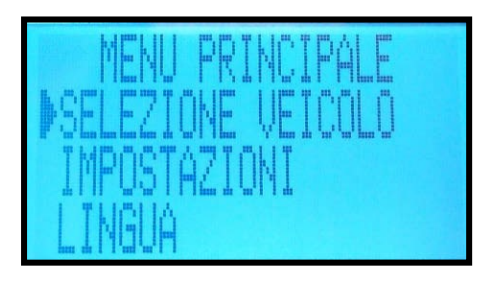

03) SELEZIONARE IL MODELLO

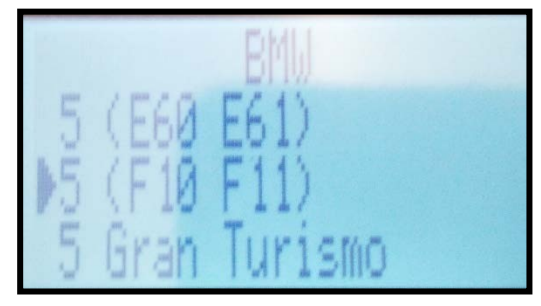

05) ORANGE UNIVERSAL EU

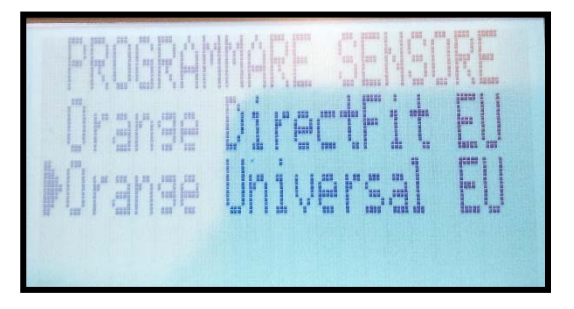

2) SELEZIONARE LA MARCA:

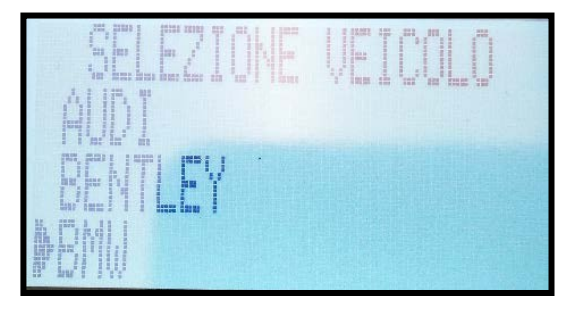

04) SCEGLIERE L'ANNO

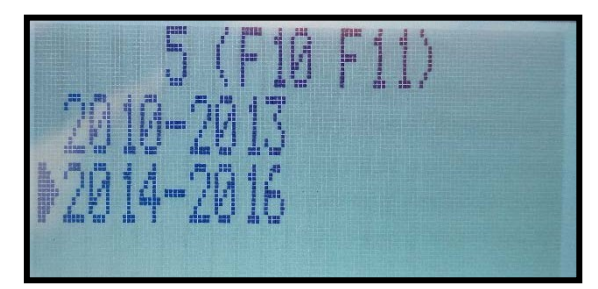

06) PROGRAMMA SENSORE

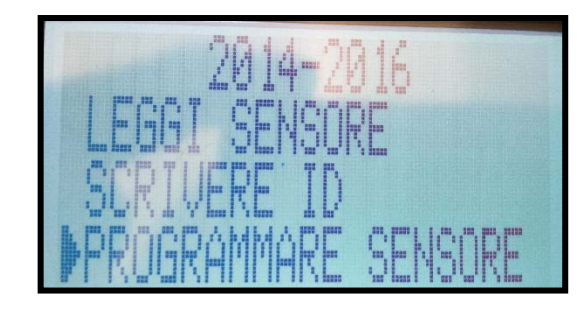

15

Orange Electronic Italy srl | Via Legnone 20 | 20158 Milano +39 0291947402

### 07) INSERIRE ID PREMERE INVIO

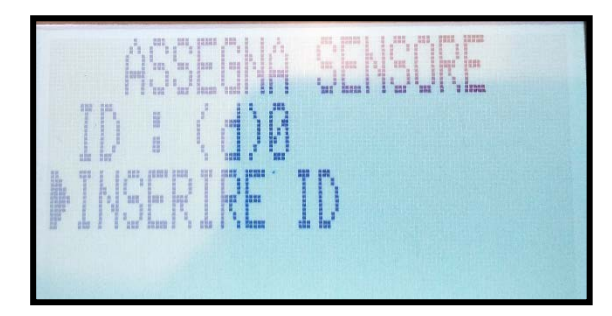

#### 8 ) PREMERE IL TASTO CENTRALE TRIG

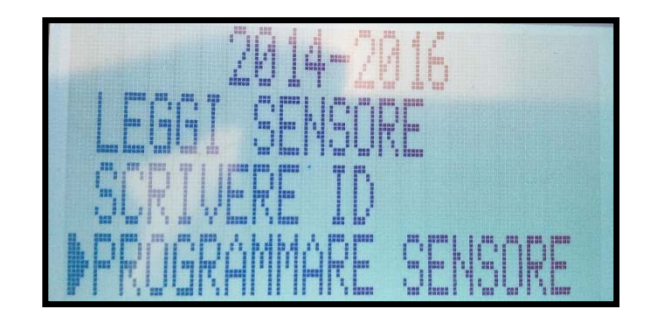

#### A QUESTO PUNTO, LO STRUMENTO CARICHERA' AUTOMATICAMENTE IL PROTOCOLLO NEL SENSORE.

### 8) PROGRAMMAZIONE SENSORE IN CORSO

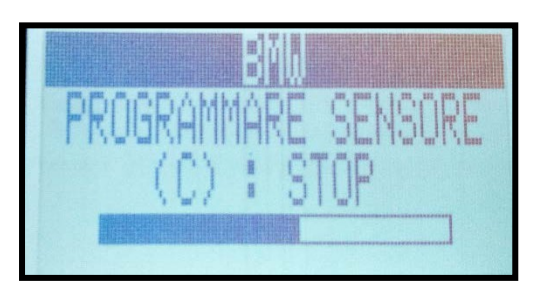

### 9) PROGRAMMAZIONE TERMINATA

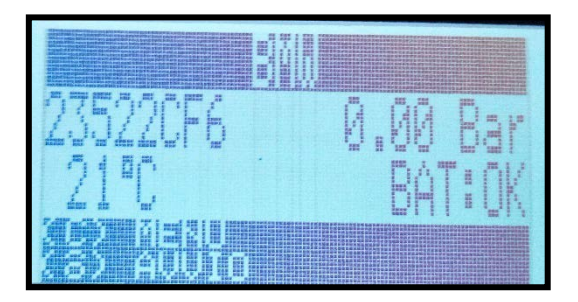

Orange Electronic Italy srl | Via Legnone 20 |20158 Milano +39 0291947402

### **CLONAZIONE DEI SENSORI UNIVERSALI**

ANCHE PER I SENSORI UNIVERSALI E' POSSIBILE EFFETTUARE LA CLONAZIONE DAI SENSORI ORIGINALI; IL PROCEDIMENTO DA SEGUIRE SARA' IL SEGUENTE:

#### 1) SELEZIONE VEICOLO:

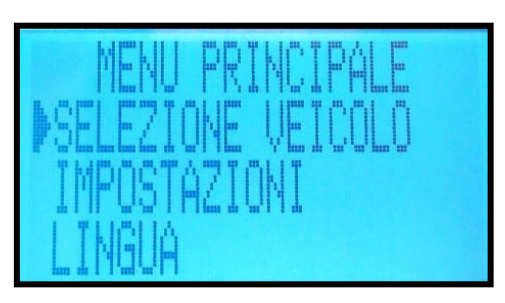

03) SELEZIONARE IL MODELLO

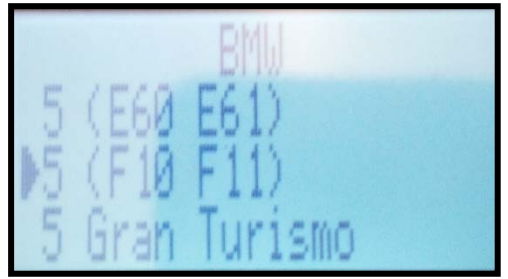

05) ORANGE UNIVERSAL EU

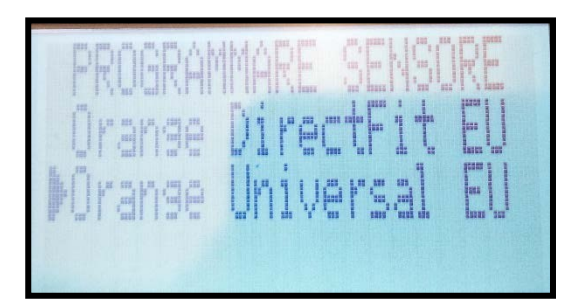

2) SELEZIONARE LA MARCA:

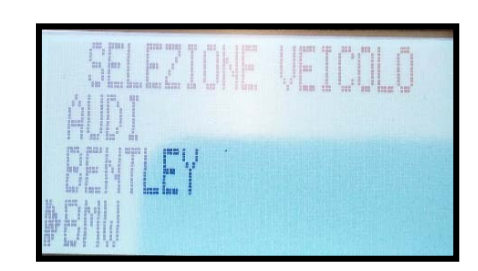

04) SCEGLIERE L'ANNO

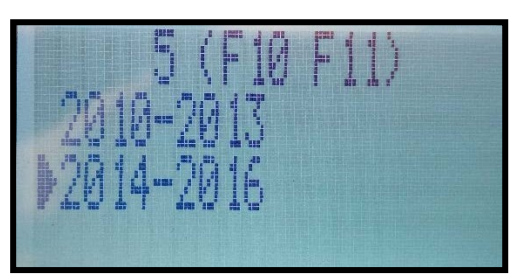

6) LEGGI SENSORE

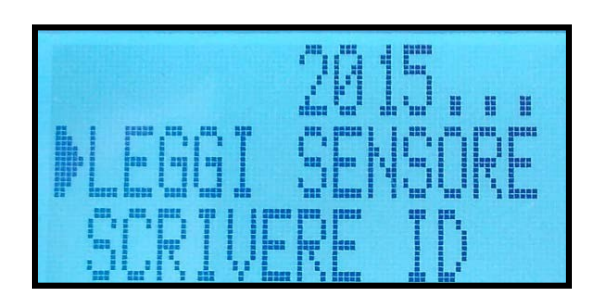

Orange Electronic Italy srl | Via Legnone 20 | 20158 Milano +39 0291947402

### 07) ID SENSORE ORIGINALE

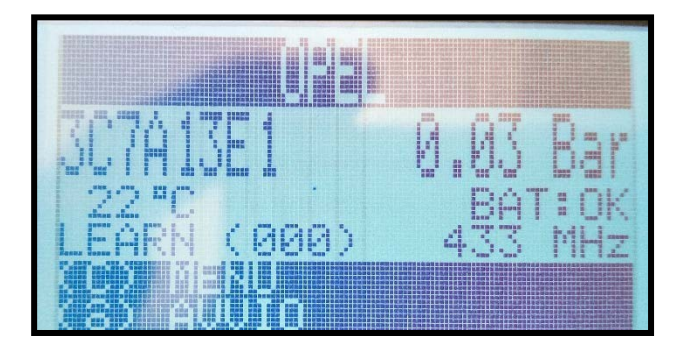

### 09) CLICCLARE SU INSERIRE ID

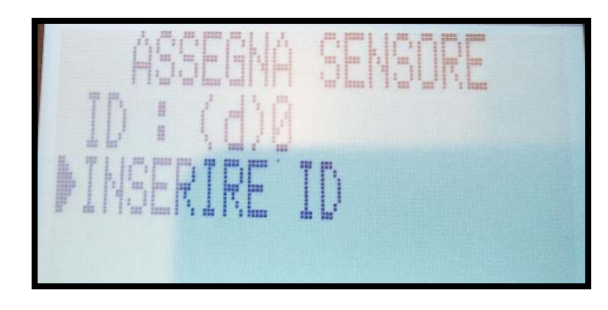

### 11) CLONAZIONE COMPLETATA

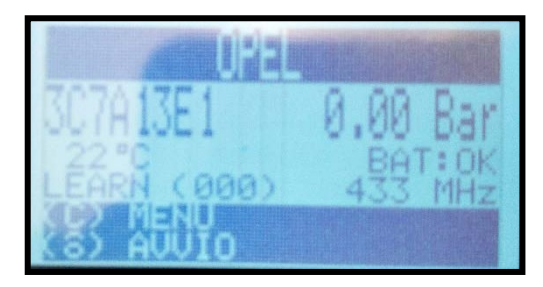

### 08) COPIA ID

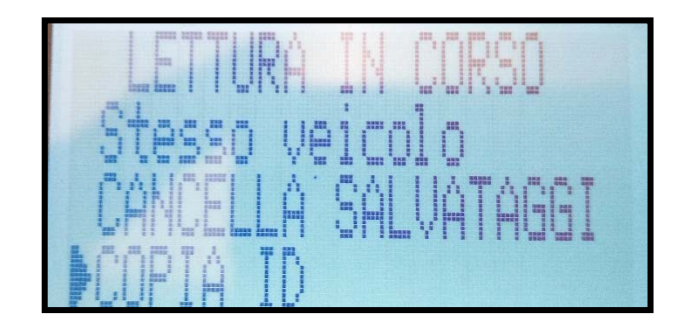

### 10) CLONAZIONE IN CORSO

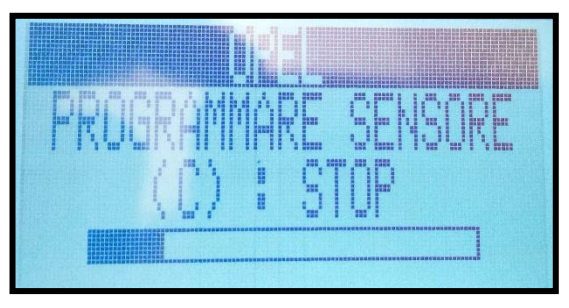

18

Orange Electronic Italy srl | Via Legnone 20 | 20158 Milano +39 0291947402

# CONSIGLI SULL'USO DELLO STRUMENTO AI FINI DELLA PROGRAMMAZIONE

Essendo i sensori soggetti a bassa frequenza (433MhZ) e trasferimento dei dati in RF, si rischia di Clonare un errato codice ID. Per un corretto utilizzo dello strumento e corretta lettura e quindi clonazione di sensori TPMS, si consiglia, quando si inizia il processo, di leggere i sensori uno alla volta, allontadandosi dagli altri (Distanza minima 2 Metri), sia originali che aftermarket. Quando il primo sensore è stato letto, prendere il sensore Orange Aftermarket e allontanarsi da tutti gli altri, per procedere alla clonazione. Si consiglia di seguire la procedura per tuti i sensori.

Informazione Importante: Per la Clonazione dello stesso ID, il Sensore Orange Electronic "vecchio modello", non dev'essere sotto alcuna Pressione Attiva (perciò se montato su ruota, dev'essere completamente sgonfia). Relativamente al serraggio, si consiglia di serrare i sensori minimo a 4 n/m, fino ad un massimo di 6 n/m, onde evitare problemi a livello di trasmissione di segnale tra sensori e centralina dell'auto. In particolare i sensori per le autovetture Mercedes – Benz, le quali hanno una centralina molto sensibile alla ricezione del segnale ed il mancato corretto serraggio, ha causato molti problemi e disagi ai clienti.

### AGGIORNAMEMENTO DELLO STRUMENTO

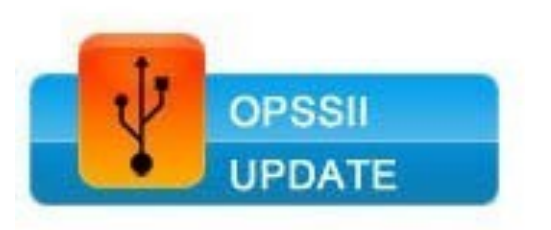

Al fine di un corretto funzionamento dello strumento, si consiglia di aggiornare periodicamente lo strumento. Per procedere all'aggiornamento, collegarsi al sito:

#### www.orange-electronic.com/eu/orange\_diagnostic\_tools.html

e scaricare il software. Dopodiché, collegare lo strumento con l'apposito cavetto in dotazione ad una porta USB. Verrà visualizzata in automatico una richiesta di aggiornamento; cliccare "Sì" e attendere che l'aggiornamento venga completato.

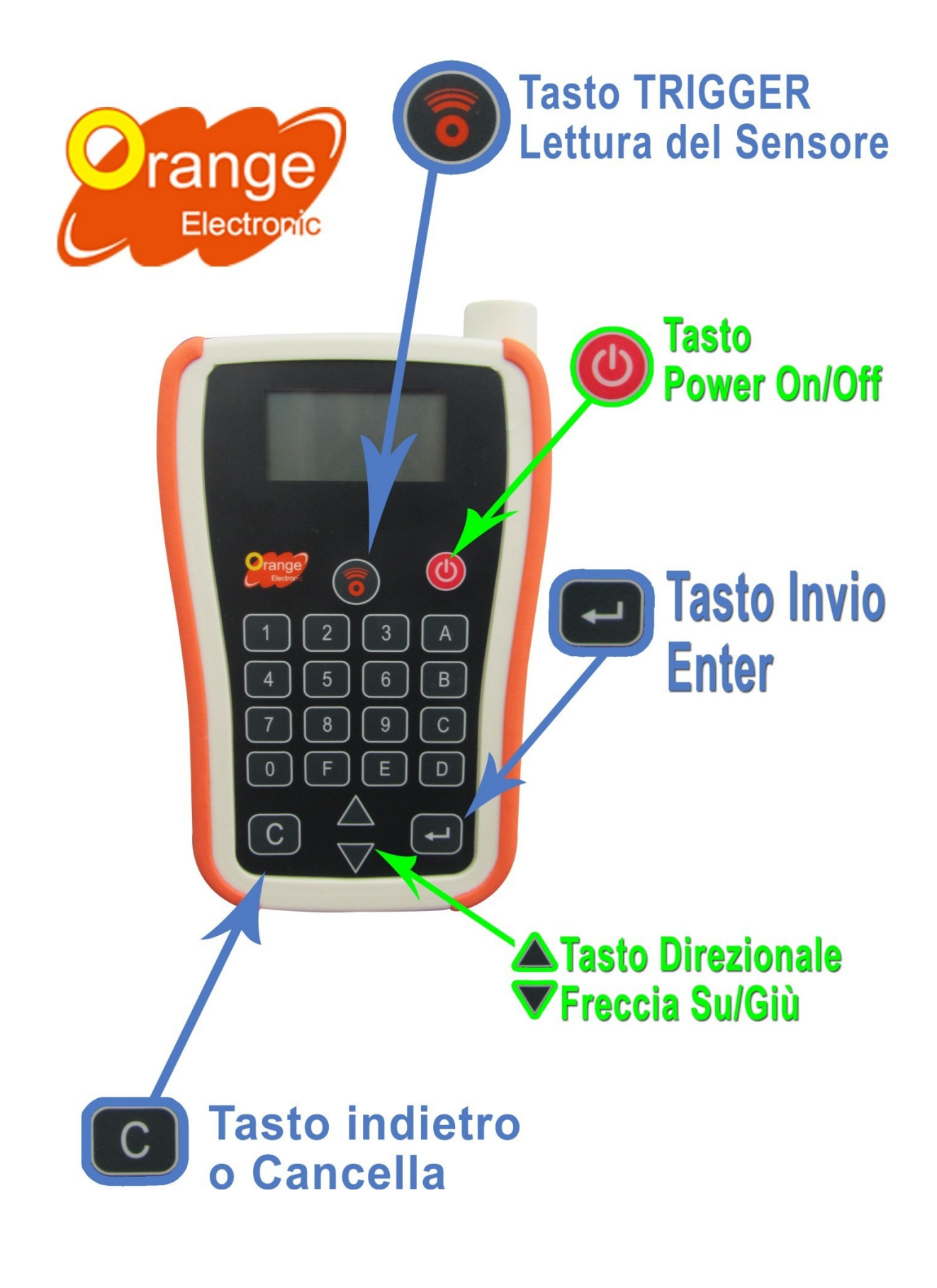

Orange Electronic Italy srl | Via Legnone 20 |20158 Milano +39 0291947402

### **INFORMAZIONI E CONTATTI**

www.orange-electronic.com

#### Ufficio Italiano: ORANGE ELECTRONIC ITALY S.R.L. -

Via Legnone 20 – 20158 Mlano

#### Contatti

- SALVATORE PEPE: salvatore.pepe@orange-electronic.com EUROPE ACCOUNT MANAGER
- MICHELE DELLA VENTURA: michele.dellaventura@orange-electronic.com CONTACT AGENT E TECNICO OPERATIVO: 391/3458176
- IMMA MOLININI imma.molinini@orange-electronic.com CONTACT AGENT E HELP DESK 391/7335389

Orange Electronic Italy srl | Via Legnone 20 |20158 Milano +39 0291947402